# Capacitación "Provisión, TOA"

Conocimientos básicos para poder llevar a cabo un trabajo de calidad y sin comprometer o afectar, tanto la red propia como la de terceros.

### CAJAS

CTO (Caja Terminal Óptica) o CA (caja de acceso): Punto de unión entre la OLT y la ONT, en la cual está resguardado el splitter. Como ocurre en las cajas de distribución, en las CTO también dependiendo el color del conector de salida, es su utilización:

Colores de puertos

| Puerto |   | Función                                                                                                    |  |
|--------|---|----------------------------------------------------------------------------------------------------|--|
| Rojo   | • | Ingreso potencia para alimentar CTO                                                                                      |  |
| Verde  | 0 | Salida de potencia para alimentar otras CTO                                                                              |  |
|        |   | Salida de potencia para alimentar CTO de edificio                                                                        |  |
| Azul   | 0 | Despliegue UFINET: las CTO tienen puertos Negros y uno Azul, este indica que es la pasiva n°1 para conexión de clientes. |  |
| Negro  |   | Salida de potencia a clientes                                                                                            |  |

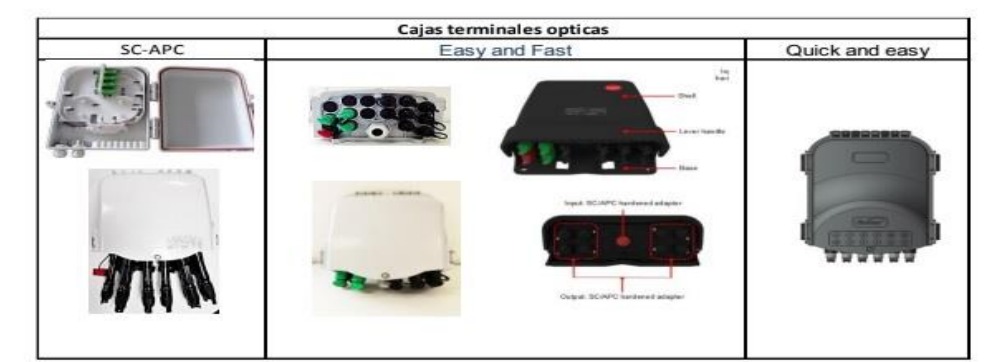

Vista inferior CTO tipo A

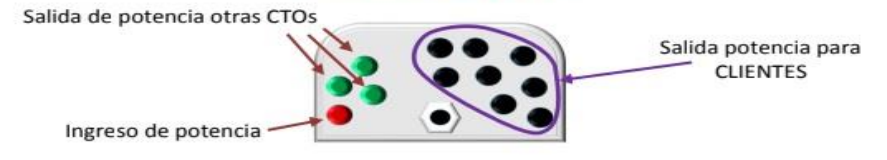

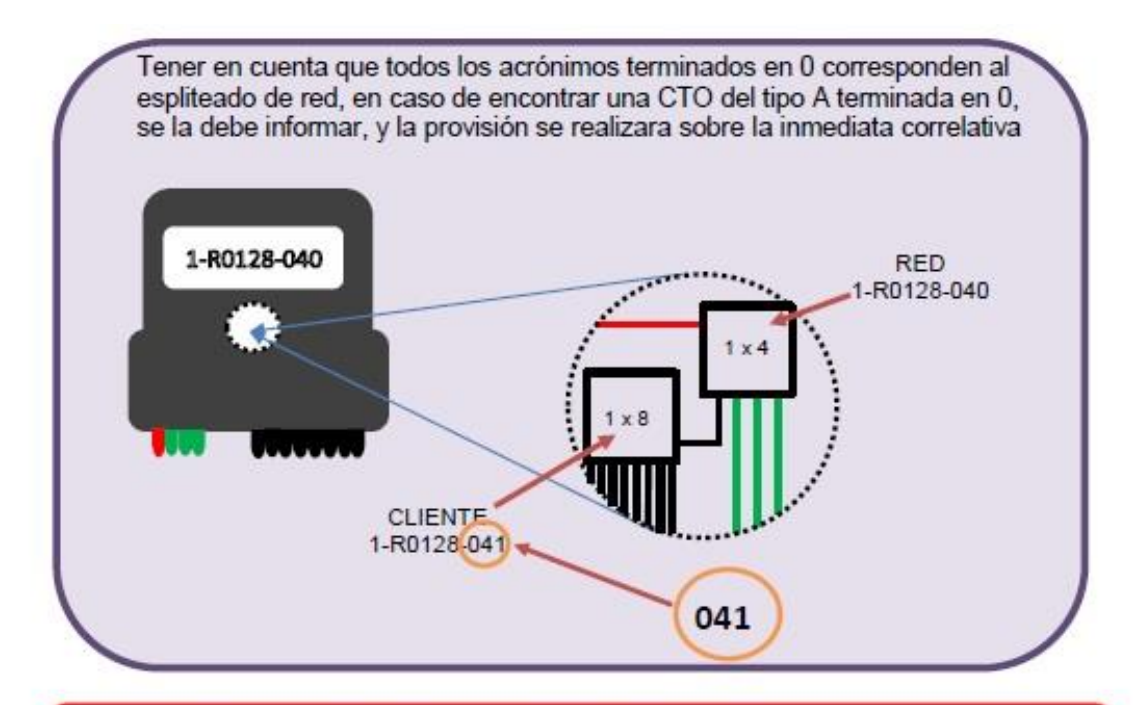

Si no estuviera identificada, pasar la dirección de la caja al operador, pedir el acrónimo y escribirlo, en la tapa, dependiendo el tipo de CTO, hacerlo del lado interno y externo, o solo externo.

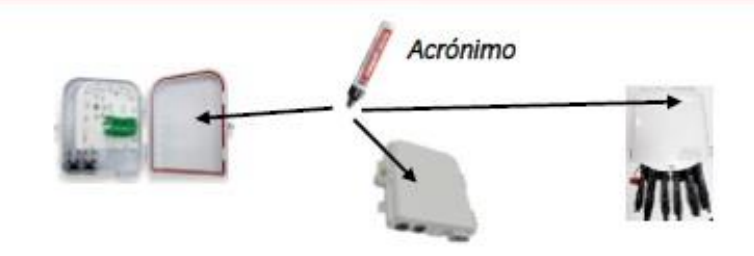

### Provisión

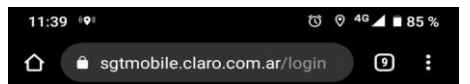

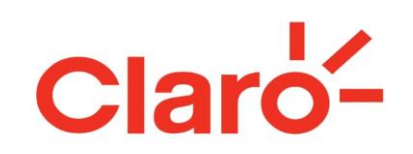

| Usuario<br>EXA35615 |                                       |
|---------------------|---------------------------------------|
| Contraseña          |                                       |
| Vo soy un robot     | reCAPTCHA<br>Privacidad - Condiciones |

Accedemos a SGT desde el enlace (Sistema de Gestion Tecnica) www.sgtmobile.claro.comar En el mismo enlace encontraran los casilleros para poder ingresar su usuario y su contraseña para poder ingresar a gestionar sobre la orden que tienen que trabajar.

Iniciar Sesión

Uha vez que ingresamos con nuestro usuario Nos topamos con el panel donde vamos a ingresar Nuestra orden de trabajo, a partir de ahí podremos operar sobre la misma.

#### Esta operación se realiza de la siguiente manera:

Seleccionamos la opción:

#### BLECARORDEN

Más abajo seleccionamos la opción

#### ovieam

Como último paso en este panel colocarnos el Numero de orden y pulsarnos "detalles" ingresando a nuestra orden

| 11:39 🖤 🗇                                      | ⊘ <sup>4</sup> G⊿ ∎ 85 % |
|------------------------------------------------|--------------------------|
| Claro-<br>SGT Mobile v2.0.0                    | 15 🔹                     |
| Buscar Orden                                   | •                        |
| Buscar Órdenes                                 | ^                        |
| Masivo                                         | •                        |
| Número de Orden                                |                          |
| 11395199                                       |                          |
| Buscar                                         |                          |
| Resultado de la Búsqueda                       | ^                        |
| STEALTH Argentina<br>Número de Orden: 11395199 | Detalles                 |

Uha vez ingresados a la orden empezamos a operar. en esta sección nos topamos con el panel donde tenemos La opción de revisar puertos disponibles y la dirección del Splitter También podremos enlazar ONT y Splitter.

colocando el número de Serie o Mac del equipo y en cuanto al Splitter colocaremos el ACRONMO DEL MSMO (EJ: S1000-R098-013)

|                                                                                                    | EXA498                                                                                                    | 07 💼   |      |
|----------------------------------------------------------------------------------------------------|----------------------------------------------------------------------------------------------------|--------|------|
| Razón se<br>DIOME<br>Número<br>19010<br>Direcciór<br>ARGEN<br>1306 -<br>Tecnolog<br>G-PON<br>CRM<br>Stealth | DI NICOLAS<br>DI NICOLAS<br>60 Canada<br>752<br>FITNA - SANTA FE - ROSARIO S<br>PISO 2 - DPTO 2<br>PISO 2 - DPTO 2 | AAVEDR | IA - |
| 12761<br>Servi                                                                                              | cios Internet                                                                                                    |        | ^    |
| \$                                                                                                    | CPE<br>Asignado: SN 485754437980AAA6<br>Mac-Address F09BB87AA7EF                                                   |        | ~    |
| ٠                                                                                                    | Splitter<br>Asignado: S1001-R1116-041                                                                              |        | ~    |
| ٥                                                                                                    | Puerto splitter<br>Puerto Asignado: 9                                                                              |        | ~    |
| ¢                                                                                                    | Repetidores WIFI<br>Sin Asignar                                                                                    | `      | ~    |
|                                                                                                    |                                                                                                    |        |      |
| ÷                                                                                                    | Deshacer Guardar :                                                                                                 | Salir  | ÷    |

Uha vez cargado el inventario procedemos a avanzar con el alta del servicio. El primer paso para que esto suceda es pulsar el botón **"guardar"** en la solapa color

Uha vez guardados los cambios para poder realizar el alta del servicio iremos a los pantalla.

En el momento que se se pulsan los 3 puntos se abre la ventana de PROMSION MODIFICACIONY CAMBIO.

En el caso de una instalación nueva se pulsa el boton de ALTA, confirmando la antes de retirarnos del domicilio

#### TOA

Inventariα: El inventario es lo último en cargar, una vez que se realizó la evitar confusión con los seriados.

Ejempl $\alpha$  cargue uno pero no levanto servicio y lo cambie.

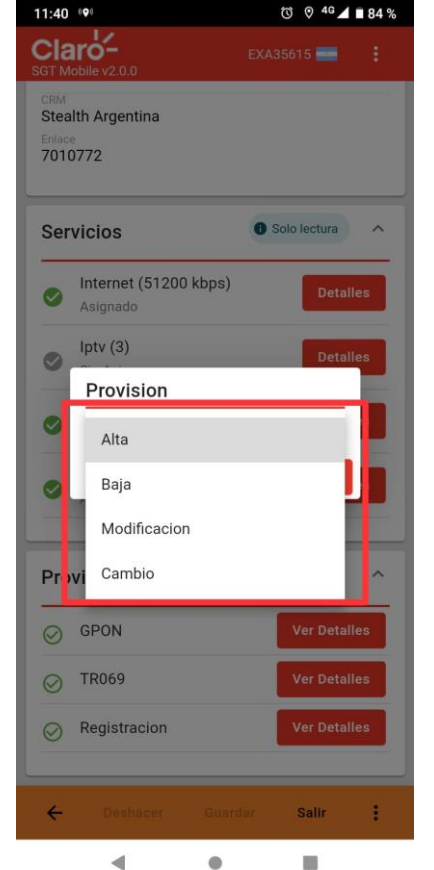

naranja ubicada en la base de la pantalla.

3 puntos ubicados en el margen inferior izquierdo de la

donde podrán observar las opciones. ALTA, BAJA,

operación, esperamos 2 Minutos y dejamos el servicio activo

#### instalación y levantó el servicio cargo los equipos para

| 🖬 🔂 Instalado 4                             | 2 |
|---------------------------------------------|---|
| CONECTOR MECANICO SM SC-<br>APC 3MM ROS (S) | 2 |
| Retención para Round cable con gancho       | 4 |
| Huawei ONT HG8245W5-6T<br>4857544301F426A9  | 1 |
| Preco Round cable E&F (Vd) 70<br>mts        | 1 |
|                                             |   |
|                                             |   |
|                                             |   |
|                                             |   |

| 15:36 🔘 🖗                                      | ♥ ♥ 4G ▲ 🗎 |
|------------------------------------------------|------------|
| ≡                                              | Q 📮 🛄      |
| 🔺 🥽 Recurso 50                                 |            |
| Cable UTP CAT 5, 4p exterior.<br>Bob 305 m (S) | 5          |
| ▲ Conector - AR 2                              |            |
| CONECTOR MECANICO SM SC-<br>APC 3MM ROS (S)    | 4          |
| CONECTOR RJ45 MACHO<br>CAT.5E. (S)             | 6          |
| ▲ Controles - AR 2                             |            |
| CONTROL REMOTO IPTV (S)                        | 9          |
| Pilas alcalinas AA                             | 18         |
| Deco - AR 9                                    |            |
| GPON-Kit de instalación 20 m (S)               | 0          |
| Misceláneos - AR 5                             |            |
| ABRAZADERA DE FIJACION<br>DROP (S)             | 0          |
| Clamp para Fibra drop plana<br>(S)             | 0          |
| Clamp para Fibra drop plana_<br>Aurora         | 30         |
|                                                | 6          |
| • •                                            |            |

Antes de finalizar una orden(01), debemos verificar los seriados con la gente de Mesa de Despacho.

Fotos TOA

Cargamos 8 fotos en TOA pueden variar dependiendo la actividad (instalación, mtto, adtv)

| Fotos                                        |             |                   | Flags Fotos                       |
|----------------------------------------------|-------------|-------------------|-----------------------------------|
| Foto Niveles / Ancho de Bano                 | da          |                   | Foto Tomada (Niveles / Ancho de B |
| 09:03 დ თ                                    |             | ¥ Q ⊜.⊪ 84%∎      | Foto Tomada (Casa)                |
| <                                            | Detalles    |                   | Foto Tomada (Poste)               |
|                                              |             |                   | Foto Tomada (Caja)                |
| Claro-Fibra-2.4<br>2023/03/09 9:03:1         | 4G-5G-PXm6  | @5G<br>Puntale 87 | Foto Tomada (Nomenclador)         |
|                                              |             | i unaje. O i      | Foto Tomada (Ingreso a Domicilio) |
| Sala de estar                                | Puntaje: 88 |                   | Foto Tomada (ONT)                 |
| <ul> <li>Velocidad del<br/>enlace</li> </ul> | 💎 RSSI      | Retardo           | Foto Tomada (Aceptación de Servic |
| 433Mbps                                      | -48dBm      | 5ms               |                                   |
| Cocina Puntaj                                | e 85        |                   |                                   |
| <ul> <li>Velocidad del<br/>enlace</li> </ul> | 🐨 RSSI      | 🕓 Retardo         |                                   |
| 433Mbps                                      | -43dBm      | 16ms              |                                   |
| Dormitorio                                   | 06          |                   |                                   |

# Foto (Nveles / Ancho de Banda), se realiza la medición al ingresar al domicilio, luego es enviado a la gente de Mesa para que suba la foto en el TOA. Solo para ONT Modeloc

# Foto (Casa) Fachada de la casa o frente ingreso del Edificio

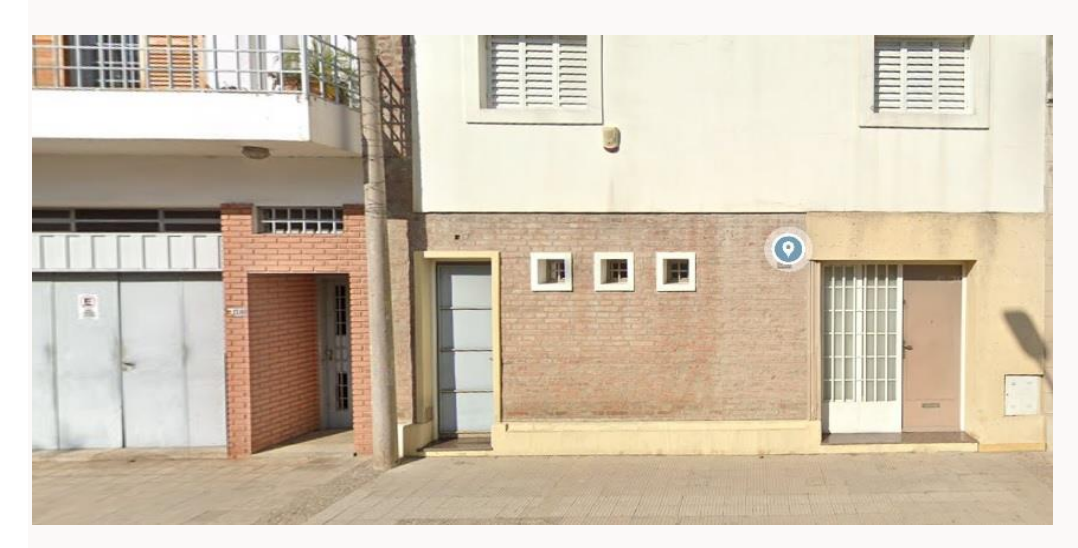

### Foto (Poste), Sacarros el dorso de la ONT, mostrando el recorrido del cable y el conector SC/APC conectado.

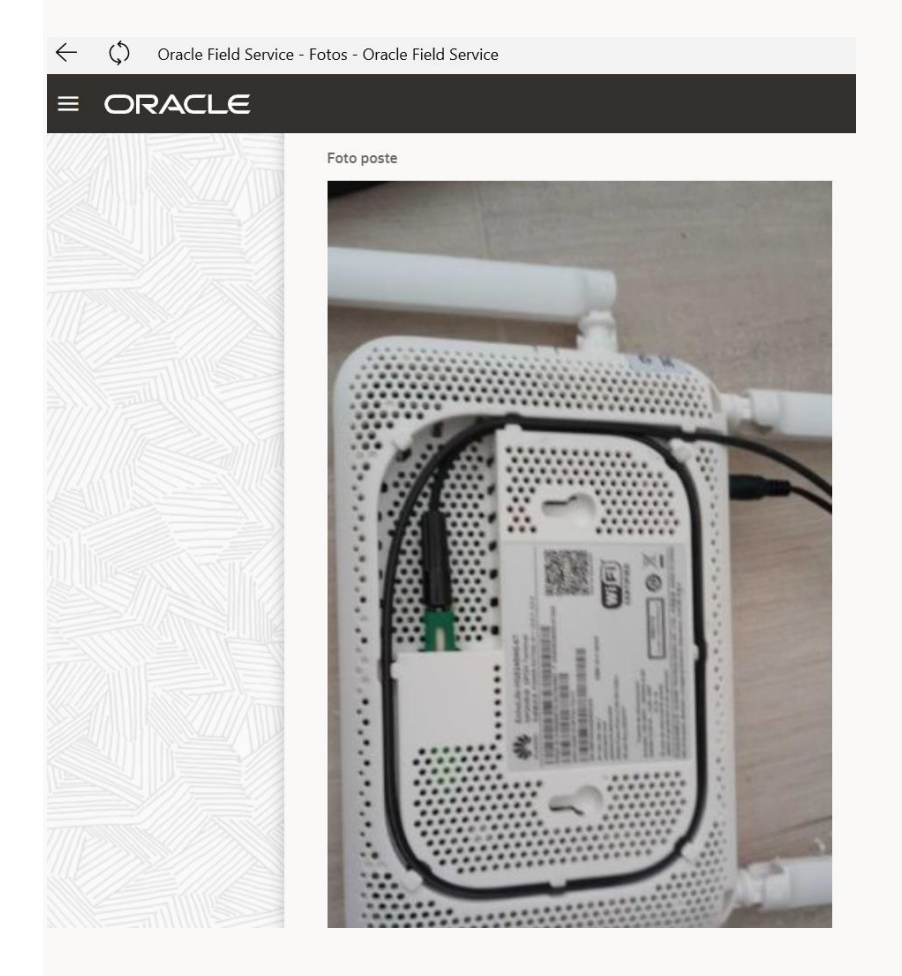

Foto (Caja) medición de potencia, en la foto se debe observar: acrónimo y puerto donde se está midiendo, vamos a agregar nomenclador en el que se observe el NM

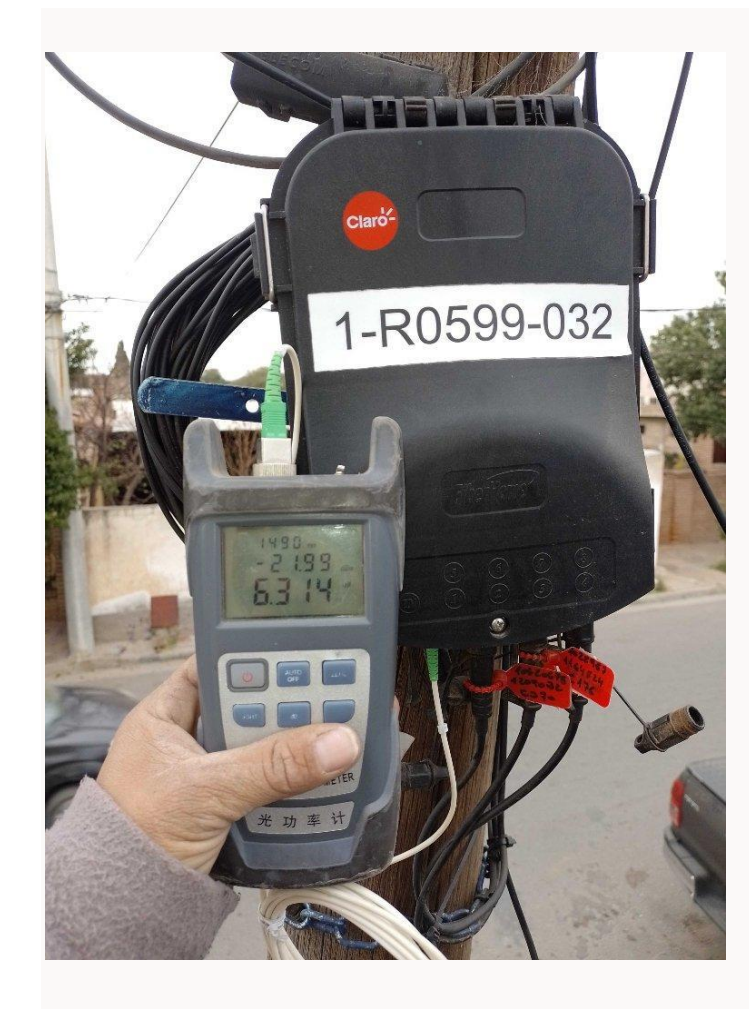

Foto (Nomenclador) fibra conectada y nomenclada, debe ser en el mismo puerto donde se midió la potencia. NO OLMDAR PONER EL NMENEL NOMENCLADOR

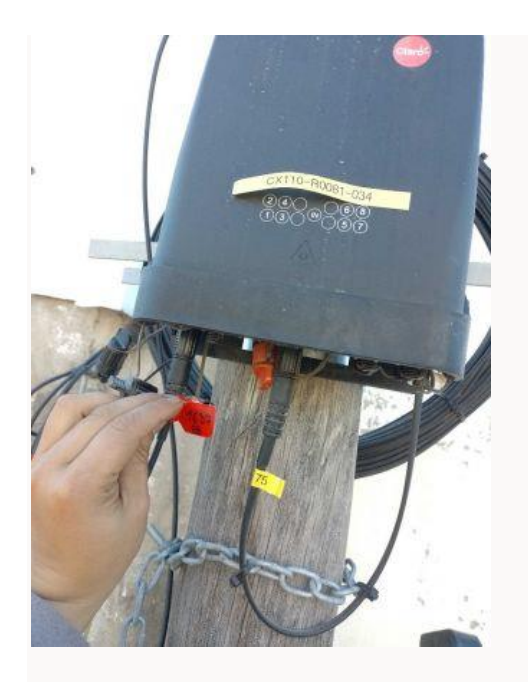

Foto (Ingreso a Dorricilio) ingreso de la fibra al dorricilio, se visualiza la curva de goteo correspondiente

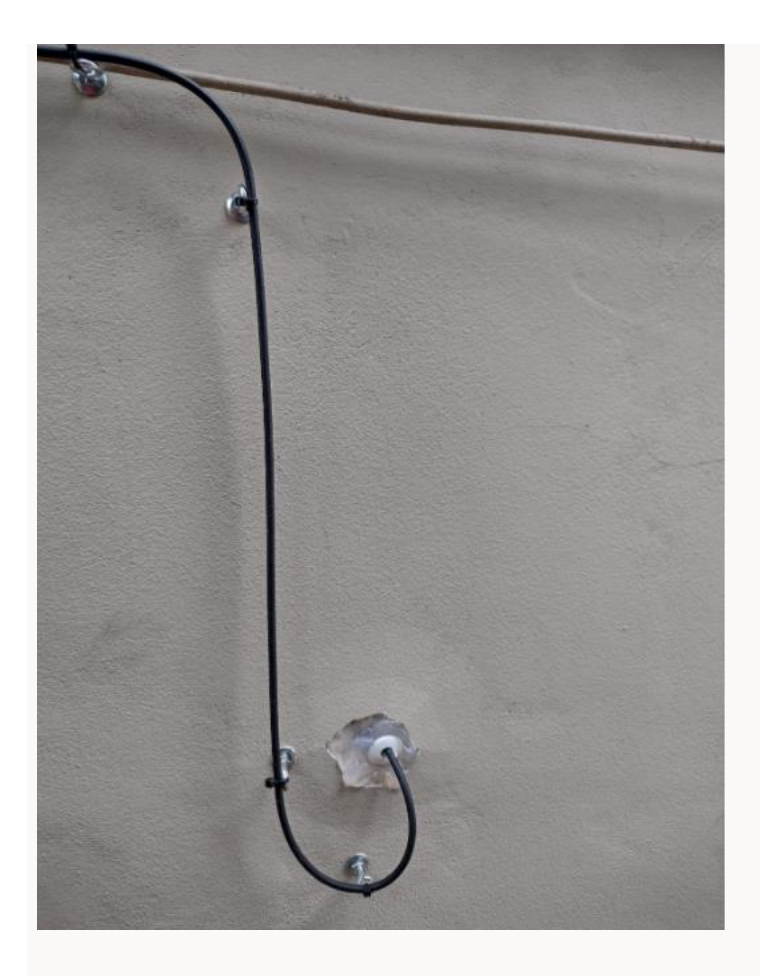

Foto (ONI) foto de potencia de la ONI, Power Meter - Longitud de onda (1490 nm)

Medición: De 16,1 a 26,1 DBm (Rango)

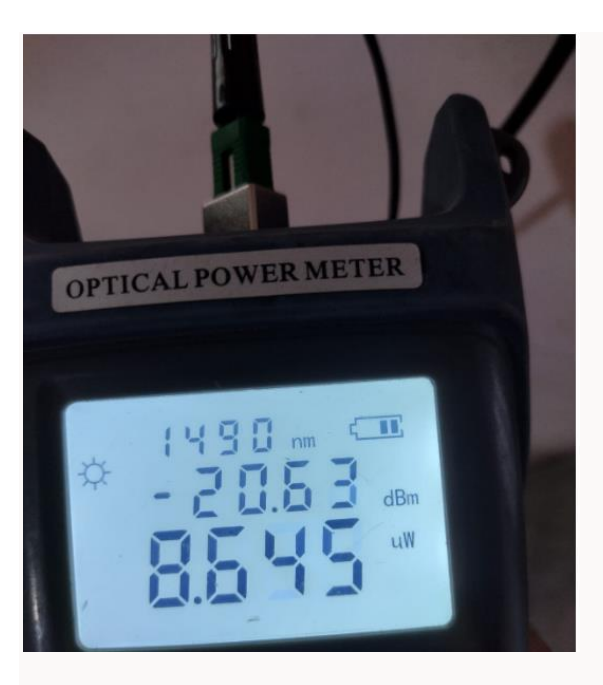

Foto (Aceptación de Servicio) Foto de acta firmada por el cliente y Técnico – ACTA y TERMNOS CONDICIONES

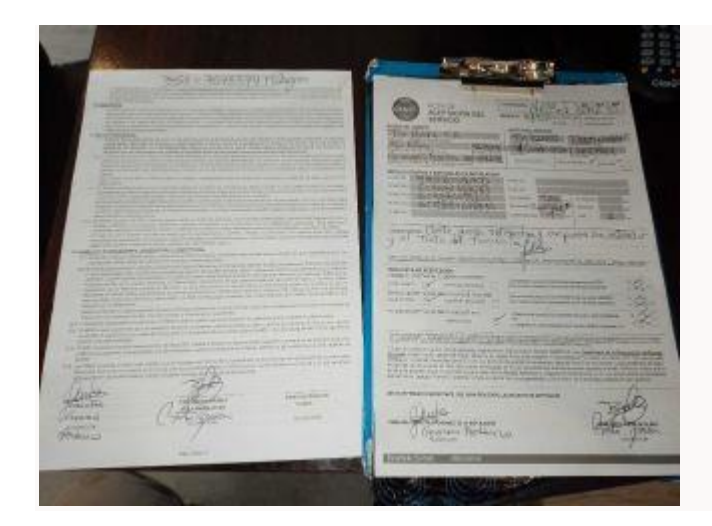